## Водич за пристапување и проверка на веб страницата на DG TAXUD на Европската Унија

За пристапување на веб страницата на DG TAXUD на Европската Унија и проверка дали за конкретната стока е предвидена автономна трговска мерка од страна на Европската Унија треба да се следат следните чекори:

1. Преку соодветен интернет пребарувач треба да се пристапи на следниот линк https://ec.europa.eu/taxation\_customs/home\_en

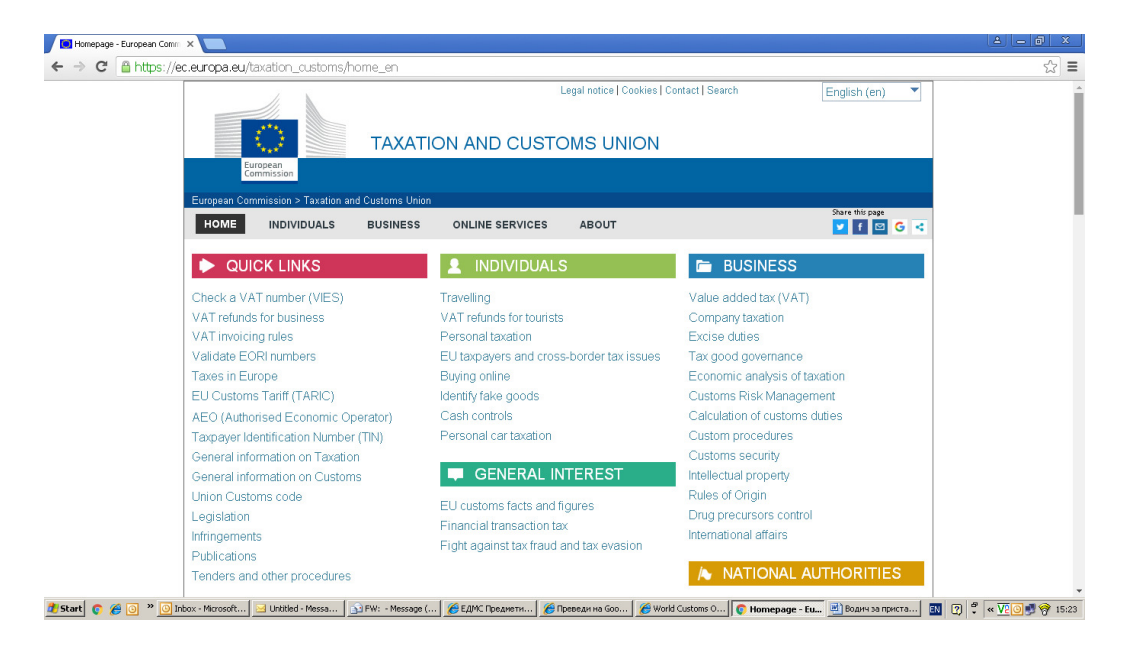

По пристапувањето се отвора следниот прозорец

2. Потоа се означува табот **BUSINESS** и во вториот по редослед подтаб со наслов **CUSTOMS** се означува делот **Calculation of customs duties** како што е прикажано на следниот прозорец

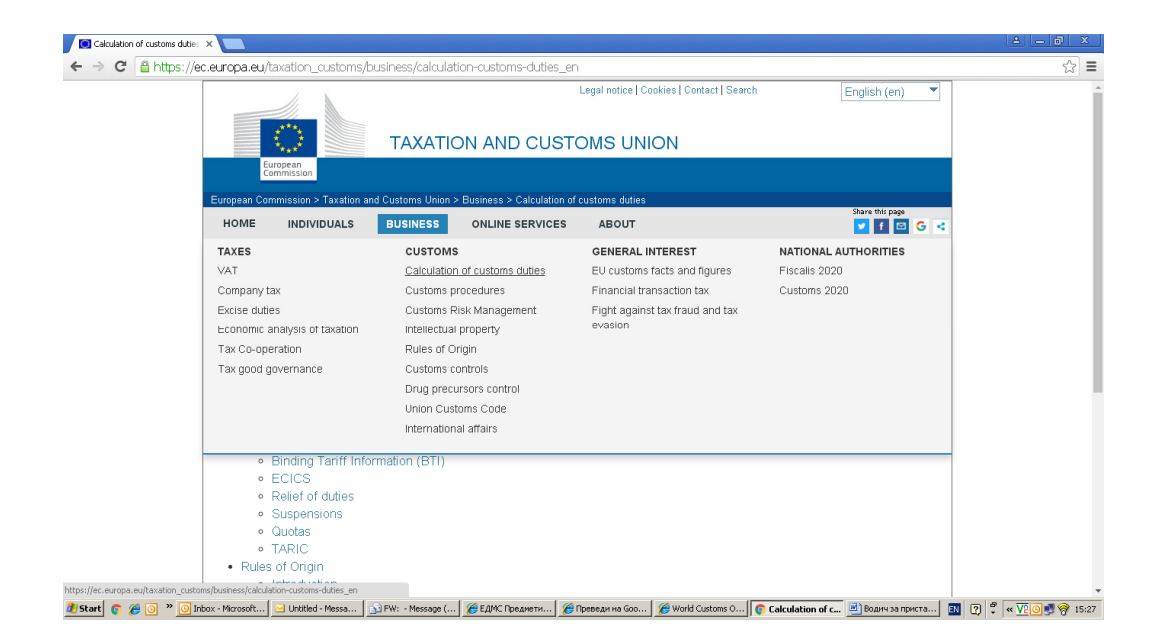

Притоа се доаѓа до следниот прозорец

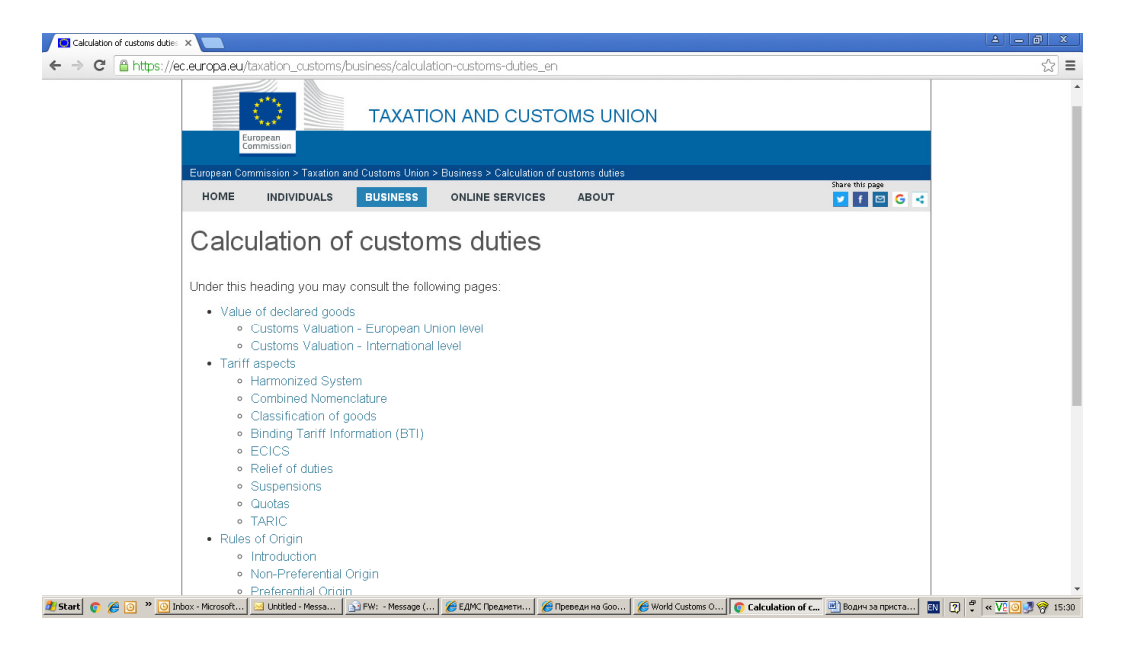

3. Се означува линкот за **TARIC** како што е прикажано на следниот прозорец

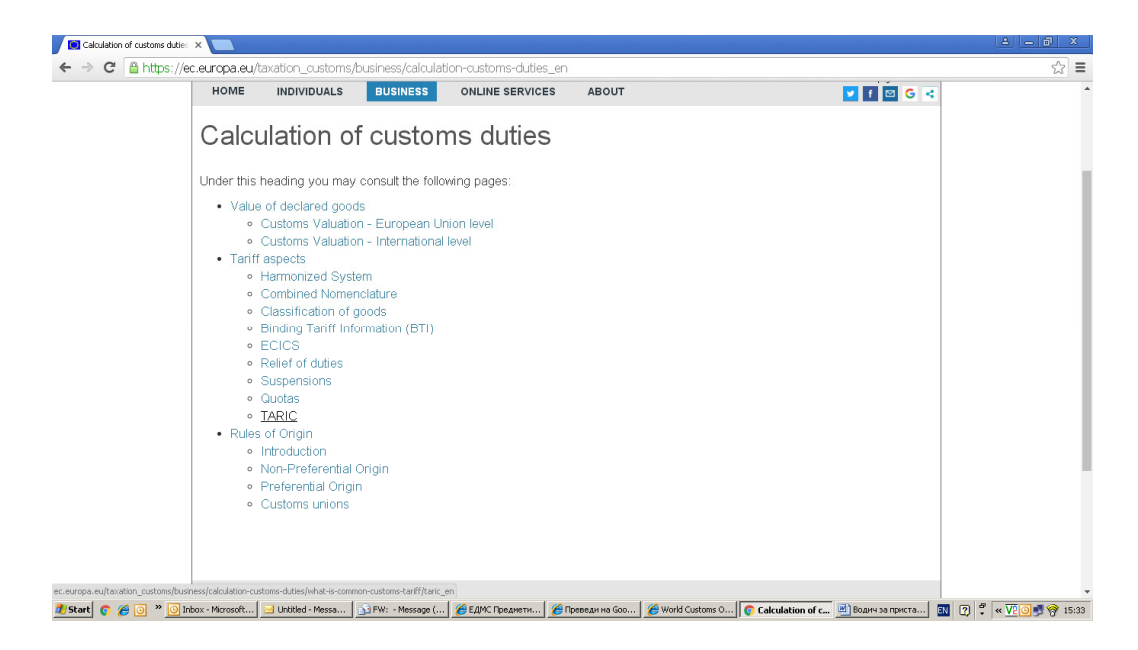

Притоа се доаѓа до следниот прозорец

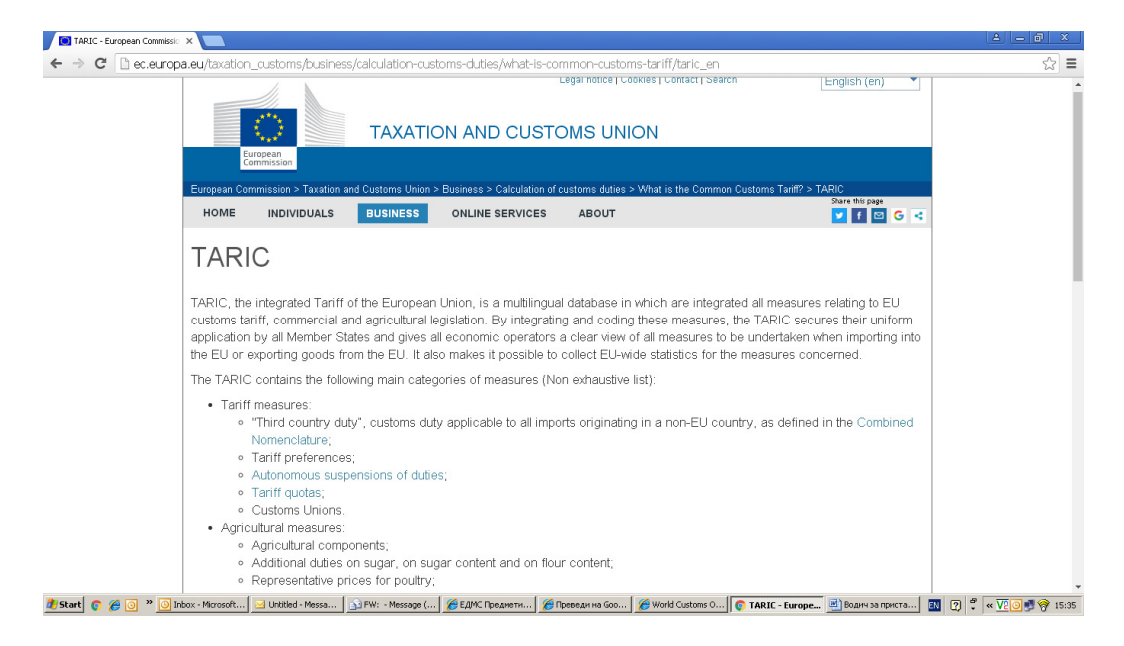

4. Со вертикално движење на лизгачот по менито се доаѓа до дното на овој прозорец и се означува линкот за пристап до веб страницата (**website**) за TARIC на Европската Унија како што е прикажано на следниот прозорец

| TARIC - European Commissi X                                                                                                    | 2 - 0 ×  |
|----------------------------------------------------------------------------------------------------|----------|
| 🗧 🔿 😋 🗋 ec.europa.eu/taxation_customs/business/calculation-customs-duties/what-is-common-customs-tariff/taric_en                                                                                                    | ☆ =      |
| authorisations" The list of country codes used in the different boxes of the SAD, in accordance with the nomenclature of countries and territories published in Regulation (EU) No 1106/2012.                                                                                                    | -        |
| Daily transmissions of TARIC data via an electronic network guarantee immediate and correct information for the national<br>administrations of the Member States, who use this data mainly to feed their national systems for customs clearance, with the goal of<br>maximising automatic customs clearance. |          |
| The TARIC database is also available online for consultation on our website.                                                                                                    |          |
| The different TARIC raw data are also made available for free (Excel format).                                                                                                    |          |
| The TARIC does not contain information relating to national levies such as rates of VAT and rates of excises.                                                                                                    |          |
| The legal base of the TARIC is Council Regulation (EEC) No 2658/87 of 23 July 1987 on the tariff and statistical nomenclature and<br>on the Common Customs Tariff (Official Journal L 256, 07/09/1987).                                                                                                    |          |
| Newsletter FAQ                                                                                                    |          |
| Subscribe to newsletter EU Training OTHER SITES                                                                                                    |          |
| Contact Glossary Your Europe Business                                                                                                    |          |
| Commissioner's website Your Europe Citizens                                                                                                    |          |
| Follow us National Tax websites                                                                                                    |          |
| National Customs websites                                                                                                    |          |
|                                                                                                    | - 1991 I |
| Last update: 10/05/2017   Top   Legal notice   Cookies   Contact   Search                                                                                                    |          |
| er, europa-sujarisono (oscono)osciparti parti, consultanon, pp                                                                                                    |          |

Притоа се доаѓа до следниот прозорец

| TARIC Consultation | × 🗖                                                                                                    |  |
|--------------------|----------------------------------------------------------------------------------------------------|--|
| > C 🗋 ec.euro      | oppa.eu/taxation_customs/dds2/taric/taric_consultation.jsp                                                                                                    |  |
|                    | Legal Notice   Contact   Search English (en)                                                                                                    |  |
|                    | European Commission > Taxation and Customs Union > Databases > TARIC Mail Box TARIC   Mail Box TARIC   Mail Box QUOTA                                                                                                    |  |
|                    | User Guides, Information and Downloadable data:[Info] Help   What's new?   Information   FAQ                                                                                                    |  |
|                    | TARIC Consultation         Measure       Geographical area         Regulation         Search for measures         Goods code [Browse]         Country of origin/destination         [Advanced Search]         Entrieve Desures |  |
|                    | The current reference date for the query is 10-05-2017 (change)                                                                                                    |  |
|                    | тор                                                                                                    |  |

5. Пребарувањето се врши со внесување на соодветната тарифна ознака во рубриката *Goods Code* и со избор на Република Македонија со помош на паѓачкото мени за рубриката **Country of origin/destination**.

## Пример:

Ако се внесе тарифната ознака 0702 00 00 07 и соодветно се избере Република Македонија се добива следниот прозорец

| 💽 TARIC Measure In | formation ×                        |                                                |                              |                          |                                                       |                           | 101 |
|--------------------|------------------------------------|------------------------------------------------|------------------------------|--------------------------|-------------------------------------------------------|---------------------------|-----|
| - → C 🗋 e          | c.europa.eu/taxation_customs/      | /dds2/taric/measures.jsp?Lan                   | g=en&SimDate=201705          | 511&Area=MK&Taric=       | =07&LangDescr =en                                     |                           | 53  |
| Apps 🔺 Bookmark    | is 🙀 Yahoo 💿 Ite Test 🙀 Sign in to | co Yahoo 📋 📫 www3.nd.edu/~scor                 | win 🗋 10.10.0.228:9091/servi | Swww.uino.gov.ba/down    | 🗋 ejournal.narotama.ac.id 👖                           | https://dspace.lib.cranfi |     |
|                    | TARIC meas                         | sure information                               | [Show all information]       | The re                   | ference date is 11-05-2017<br>Last update: 08-05-2017 | 7                         |     |
|                    | Area: Former Yugoslav              | v Republic of Macedonia - MK                   |                              |                          |                                                       |                           |     |
|                    | Goods nomenclature c               | code: 07                                       |                              |                          |                                                       |                           |     |
|                    |                                    |                                                | 1 - 25 / 167 Next            |                          |                                                       |                           |     |
|                    | SECTION II VEGE                    | ETABLE PRODUCTS                                |                              |                          |                                                       |                           |     |
|                    | CHAPTER 7 EDIB                     | BLE VEGETABLES AND CERTAIN                     | ROOTS AND TUBERS             |                          |                                                       |                           |     |
|                    | 0701                               | Potatoes, fresh or chilled : (TN               | 701)                         |                          |                                                       |                           |     |
|                    | 0701 10 🔻                          | Seed (NC017)                                   |                              |                          |                                                       |                           |     |
|                    | 0701 90                            | - Other :                                      |                              |                          |                                                       |                           |     |
|                    | 0701 90 10 🔻 -                     | For the manufacture of stard                   | n                            |                          |                                                       |                           |     |
|                    |                                    | Other :                                        |                              |                          |                                                       |                           |     |
|                    | 0701 90 50 🔻 -                     | New, from 1 January to 30                      | June                         |                          |                                                       |                           |     |
|                    | 0701 90 90                         | Other :                                        |                              |                          |                                                       |                           |     |
|                    | 0701 90 90 10 •                    | so-called New , from 1 J                       | uly to 31 December           |                          |                                                       |                           |     |
|                    | 0702                               | Tomatoes fresh or chilled · (T)                | (701)                        |                          |                                                       |                           |     |
|                    | 0702 00 00 07 🔻 -                  | - Charry tomatage (PN001)                      |                              |                          |                                                       |                           |     |
|                    | EPGA OWNER (EP                     |                                                |                              |                          |                                                       |                           |     |
|                    | → Import con                       | etral of organic products (01.01.0             | 017 \(CD808)                 |                          | P0934/07                                              |                           |     |
|                    | Excluding:<br>[Show conditions     | Switzerland (CH) , Iceland (IS) ,<br>nditions] | Liechtenstein (LI) , Norway  | (NO)                     | 1000 1101                                             |                           |     |
|                    | → Third count                      | ntry duty (01-05-2017 - 14-05-20)              | 17) (PB001)                  |                          | R1821/16                                              |                           |     |
|                    | [Show con                          | nditions]                                      |                              |                          |                                                       |                           |     |
|                    | →I Standard i                      | import value (11-05-2017 - ) : 12              | 2.10 EUR / 100 kg            |                          | C0094/17                                              |                           |     |
|                    | Excluding:                         | Egypt (EG), Morocco (MA), Turk                 | ey (TR)                      |                          |                                                       |                           |     |
|                    | Former Yugoslav                    | (et et ectionia (MK)                           | 0 AL (08002)                 |                          | 01006 (11                                             |                           |     |
|                    | " Tariff prefe                     | erence (01-01-2011 - 31-12-2020                | I): 0 % (P8002)              |                          | <u>K1330/11</u>                                       |                           |     |
|                    |                                    |                                                |                              |                          | Тор                                                   |                           |     |
|                    | 0702 00 00 99 🔻 -                  | - Other (PN001)                                |                              |                          |                                                       |                           |     |
|                    | 0703                               | Onions, shallots, garlic, leeks a              | nd other alliaceous vegeta   | bles, fresh or chilled : | (TN701)                                               |                           |     |
|                    | 0703 10                            | <ul> <li>Onions and shallots :</li> </ul>      |                              |                          |                                                       |                           |     |
|                    |                                    | Onions :                                       |                              |                          |                                                       |                           |     |
|                    | 0703 10 11 •                       | Sets                                           |                              |                          |                                                       |                           |     |
|                    | 0/03 10 19 🔹 -                     | other                                          |                              |                          |                                                       |                           | _   |